## CARA MENGAKSES WEB TANAH SLEMAN

- Sewa Jual Tanah Sleman → Q Searce (+) tanahsleman.com ☆自↓ 佘 Jual Sewa tanah Sleman Login Member Daftar Iklan Tentang Aplikasi Kabupaten sleman yang memiliki luas kurang lebih 7574,82 Km2 terdiri dari 17 wilayah Kecamatan 86 Desa, dan 1.212 Dusun merupakan wilayah yang masih berkembang,banyak tanah milik warga yang dijual maupun disewakan. Untuk mempermudah penjualan dan memberikan informasi kepada pembeli maka dibangun olikasi inI. Temukan lokasi tanah de bantuan google maps 2. Data disimpan di server 3. Data ditampilkan di and Instal dulu aplikasinva ▶ Tanah Sleman
- 1. Buka aplikasi web browser lalu ketik alamat web yaitu "tanahsleman.com"

2. Jika ingin membuat iklan tanah maka pengguna melakukan pendaftaran menjadi member di menu member lalu klik mendaftar member.setelah mesinsi data lalu klik "daftar" dan tunggu konfrimasi dari admin.

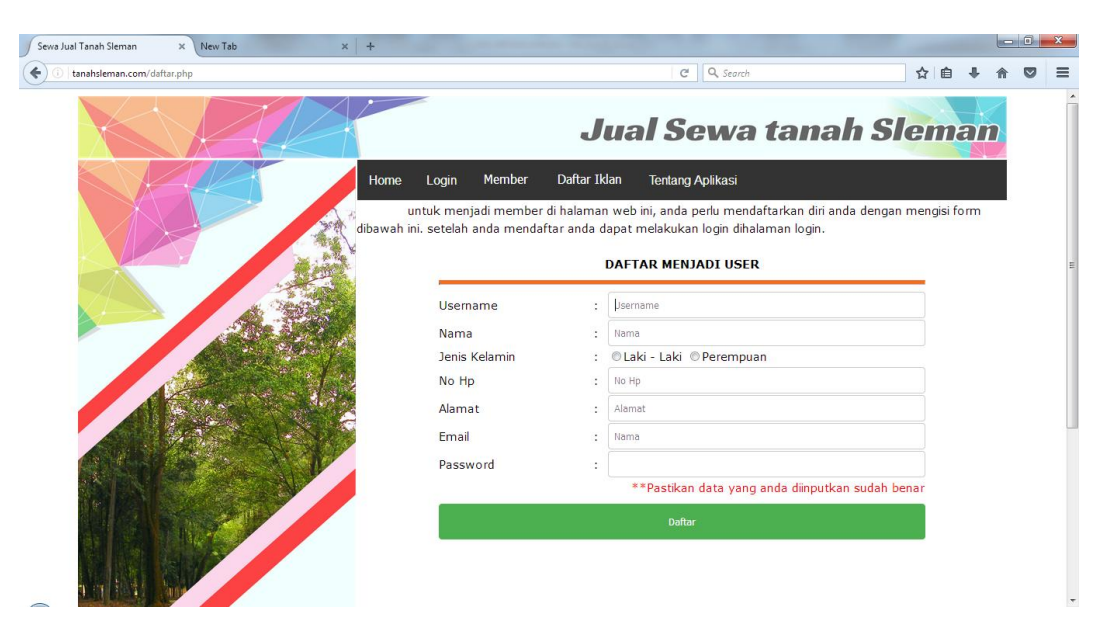

3. Jika member diterima/ditolak maka akan mendapatkan email dari admin.jika pendaftar tidak mendapatkan email maka dapat melihat daftar member yang ditolak di menu meber lalu pilih menu daftar member ditolak.

| nahsleman.com/daftar_me | mber_ditolak.php   |                             | C Q Search                                         | ☆自↓ 佘     |
|-------------------------|--------------------|-----------------------------|----------------------------------------------------|-----------|
| X                       |                    |                             | Jual Sewa tana                                     | ah Sleman |
| Home Login              | Member Daftar Ikla | n Tentang Aplikasi          |                                                    |           |
|                         | HaiBeri            | kut Adalah Daft             | ar Member Yang Ditolak Oleh Admi                   | n         |
| Pencarian Berdasarka    | n Username         | search                      | Pencarian Berdasarkan Nama                         | search    |
| No Nama                 |                    | No Нр                       | Alamat                                             | Operasi   |
| 1 nurul hi              | dayah              | 089847774                   | Jl. Kaliurang KM 9.5, Sardonoharjo, Ngaglik, Sardo |           |
| 2 ahmad                 | saefull            | 08385 <mark>4</mark> 766745 | Jl. Damai, Gang Watugede, RT.01 / RW.19, Sariharjo |           |
| Halaman :1              |                    |                             |                                                    |           |
| Jurman Gata :2          |                    |                             |                                                    |           |
| SUHANDO                 | YO   0848 4000 4   | 700   kagebunsi050          | 0894@gmail.com                                     | f 🕒 🔽 🖓   |
| Subandovo @             |                    |                             |                                                    |           |

4. Jika member diterima maka member dapat melakukan login di menu login dan menambahkan iklan.

| Sewa Jual Tanah Sleman X New Tab X +         |                                               |                                            | the second                  |            | × |
|----------------------------------------------|-----------------------------------------------|--------------------------------------------|-----------------------------|------------|---|
| ( Itanahsleman.com/login.php                 |                                               | C Q Search                                 | ☆ 自 ♣                       | <b>↑</b> ♥ | ≡ |
|                                              | Jua                                           | al Sewa tanal                              | h Slemar                    |            | ŕ |
| Home Login Memb                              | oer Daftar Iklan                              | Tentang Aplikasi                           |                             |            |   |
| Untuk menambahi<br>inputkan username dan pas | kan data lokasi tanah<br>sword terlebih dahul | yang dijual, anda perlu melakukan log<br>u | gin terlebih dahulu. silahk | an         |   |
|                                              |                                               | LOGIN USER                                 |                             |            | Е |
|                                              | Usemame :                                     | Username                                   |                             |            |   |
|                                              | Password :                                    | Password                                   |                             |            |   |
|                                              |                                               | login                                      |                             |            |   |
|                                              |                                               |                                            |                             |            |   |
|                                              |                                               |                                            |                             |            |   |
|                                              |                                               |                                            |                             |            |   |
|                                              |                                               |                                            |                             |            |   |
|                                              |                                               |                                            |                             |            |   |
|                                              |                                               |                                            |                             |            | - |

5. Setelah login, member dapat menambahkan iklan di menu iklan lalu pilih tambah iklan. Maka akan muncul form sebagai berikut

| Sewa Jual Tanah Sleman × New Tab ×                 | +                            | and the second second second second second second second second second second second second second second second | the second second                  |         |   |
|----------------------------------------------------|------------------------------|----------------------------------------------------------------------------------------------------|------------------------------------|---------|---|
| Contraction (tanahsleman.com/user/tambah_iklan.php |                              | C Q Search                                                                                                    | ☆自                                 | + ☆ ⊠ ≡ | = |
|                                                    |                              | Jual Sewa t                                                                                                    | anah Slema                         |         | Â |
|                                                    | Home Iklan Tutorial kordinat | Tentang Aplikasi Logout                                                                                          |                                    |         |   |
|                                                    | Haii <b>safa septiani</b>    | di halaman ini anda bisa menambahka                                                                              | n postingan iklan anda             | _       | ш |
|                                                    | Nama Pemilik                 | :                                                                                                    |                                    |         |   |
|                                                    | Alamat Pemilik               | :                                                                                                    |                                    |         |   |
|                                                    | Alamat Lokasi tanah          | :                                                                                                    |                                    |         |   |
|                                                    | Kordinat Alamat Lokasi tanah | : contoh -7.7573504                                                                                              | contoh 110.409611                  |         |   |
|                                                    | No Telepon                   | :                                                                                                    |                                    |         |   |
|                                                    | Kategori                     | : ◎Sawah ◎Perkarangan                                                                                            |                                    |         |   |
|                                                    | Kondisi Tanah                | Kondisi Tanah Anda 🔻                                                                                             |                                    |         |   |
|                                                    | Maharaha a                   | 🖾 Di Jual 🛛 🛛 Harga Perr                                                                                         | meter : Isi 0 jika tidak dijual    |         |   |
|                                                    | Kebutuhan                    | :<br>Di Sewakan Harga Per                                                                                        | tahun : Isi 0 jika tidak disewakan |         |   |
|                                                    | Luas Tanah (m2)              | :                                                                                                    |                                    |         |   |
|                                                    | Diskrinsi Lokasi             | :                                                                                                    |                                    |         | - |

6. Untuk melihat daftar iklan member maka dapat milih menu iklan.

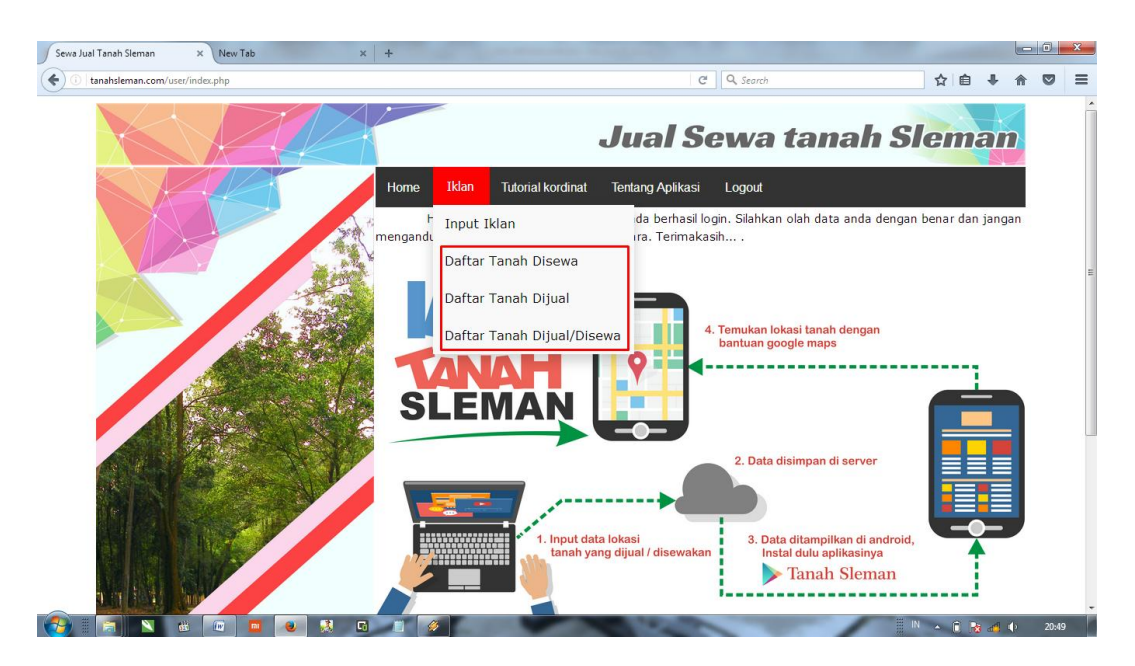

7. Bagi member yang belum tahu cara mendapatkan titik kordinat lokasi tanah

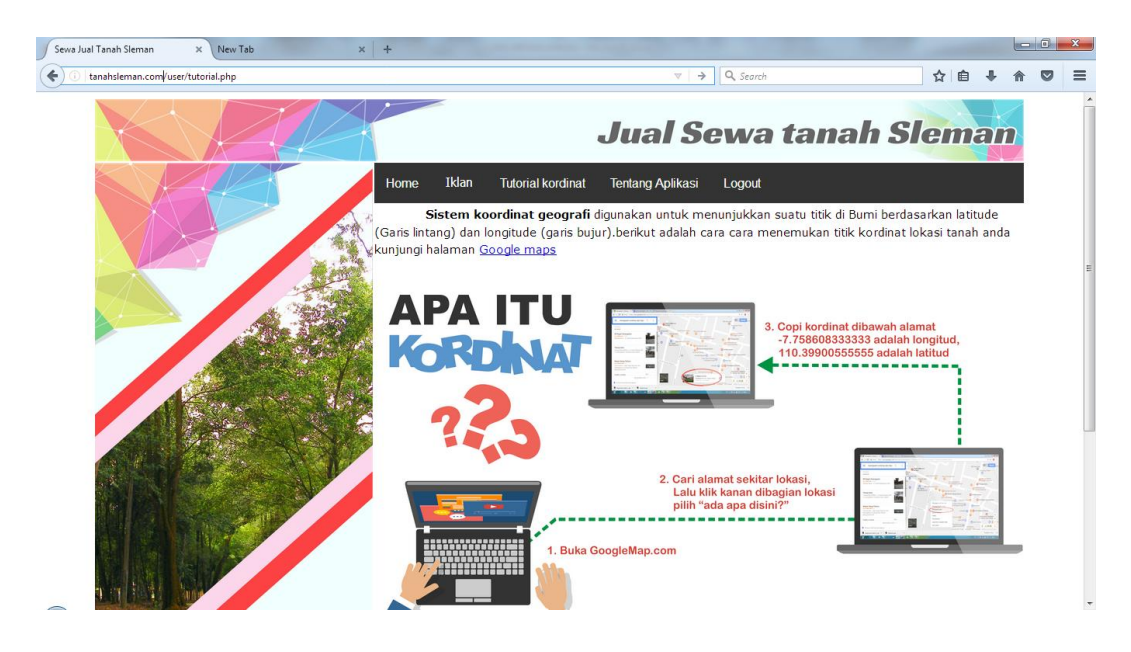

maka dapat melihat tutorial kordinat di menu "tutorial kordinat"

8. Untuk mendapatkan aplikasi "info tanah sleman" maka pengguna terlebih dahulu menginstal aplikasi.

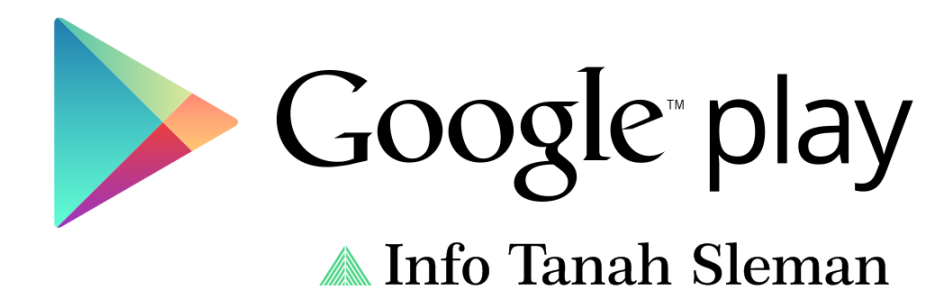

9. Dihalaman utama terdapat 4 menu yaitu sebagai berikut.Untuk melihat daftar tanah yang dijula maka pilih menu "tanah dijual". Untuk melihat daftar tanah yang disewa maka pilih menu "tanah disewa". Untuk melihat filter pencarian maka pilih menu "filter pencarian".menu tentang aplikasi digunakan untuk melihat informasi aplikasi.

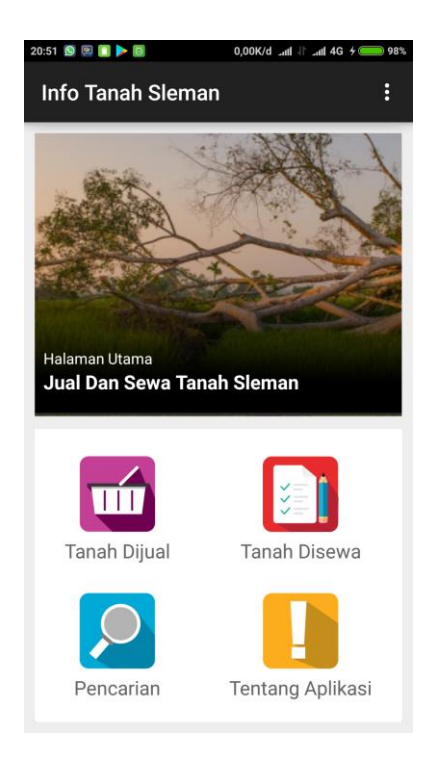

10. Menu filter pencarian terdapat 6 filter pencarian yaitu sebagai berikut.

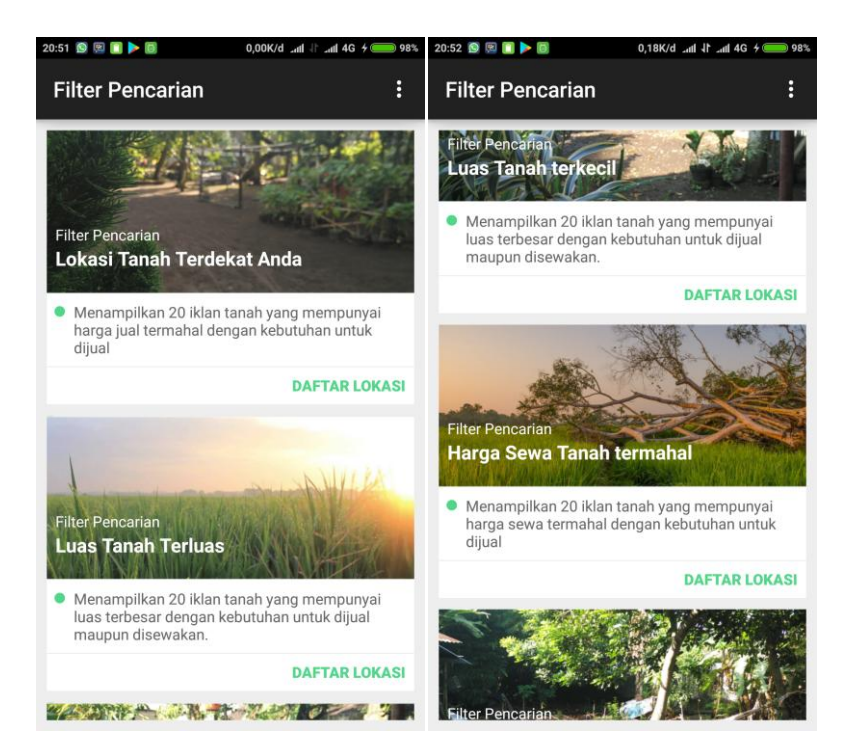

11. Untuk melihat peta lokai tanah maka tekan gambar marker seperti yang

dilingkai merah dibawah ini. Untuk menelfon atau sms pemilik tanah maka tekan simbol telefon atau sms.

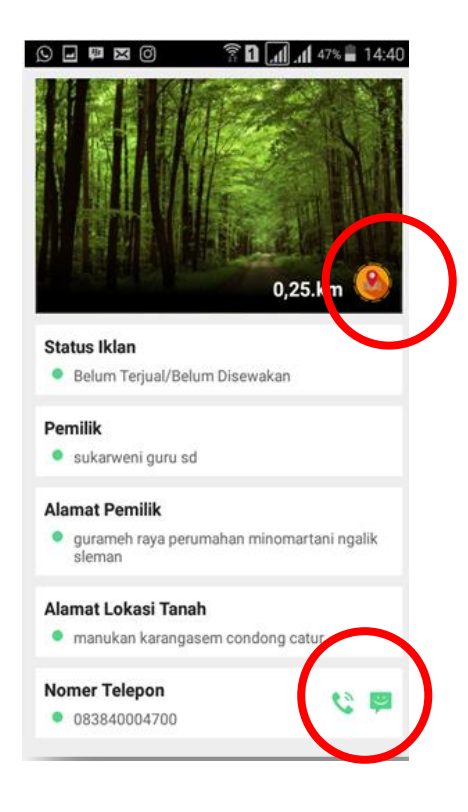